## A2000ERP ~ FINANCIALS Changing financial period

Create a new account book that will serve as the new financial year.
 Copy the old account book with FY 31/12/2017 and restore to the new account book.

| Connect License Server                               |
|------------------------------------------------------|
| 2000ERP<br>EMPOWERING SMART BUSINESSES               |
| License Server :                                     |
| 192.168.0.77 Disconnect                              |
| Connection Status : Connected                        |
| Select Your Account Book<br>Old FY DB to be archive. |
| ADPL APRIL                                           |
| Cloned db for New FY                                 |
| Next Exit                                            |

3) On the new account book, we will delete all GY transactions and change the FY to 31/03/018.

## A2000ERP ~ FINANCIALS

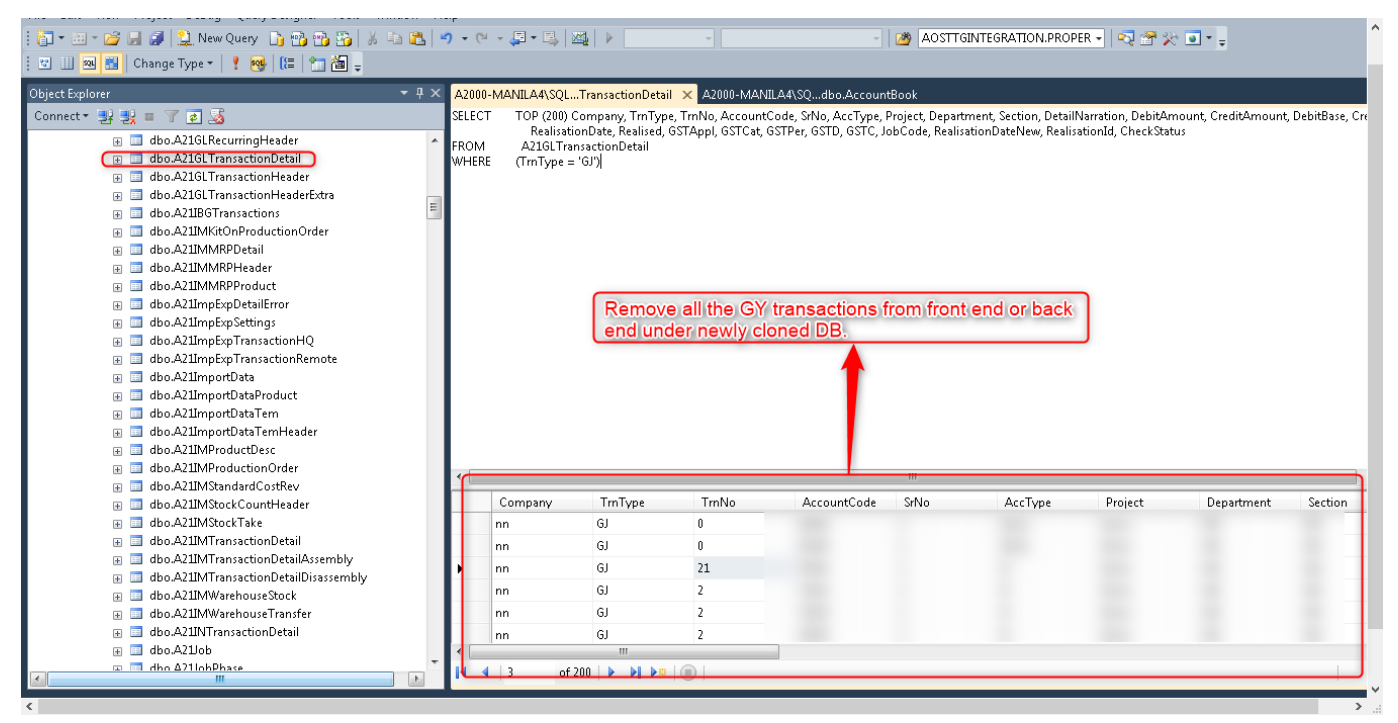

4) Run the Recalculate Year Period. Moving forward, you need to use the new account once we have done this.

| < < > > > > > > > > ↓ ↓ ∗ ≫ ↓ ↓ |                                                                                                    |
|---------------------------------|----------------------------------------------------------------------------------------------------|
| Main Menu                       | System Settings                                                                                                    |
| Company<br>User : A21tech       | Sales       Other       Auto Code       CO Add Info       Change this into new Financial         Licensed To       A2000 Solutions Pte Ltd (International)       Period e.g 3/2018 14 periods.         Country       SINGAPORE       • |
| General Ledger                  | Settings Period Locking Period Setting                                                                                                    |
| Cash Bank Book                  | Sales Return<br>Costing (WAC) C Average Year 2019 Starting Month 1<br>C Historical Month 9<br>C Prevailing WAC Period Locked Until 30/09/2019 WH in Sales Transactions                                                                 |
| Receivables                     | Send SOA format Total in Base curr  Fixed Asset Settings Whole  Whole                                                                                                    |
| Payables                        | System Checks and Controls     Ass. Depre Post     Indie Period •     Recalculate Year & Period       GL Transaction Balance     Warn Unbalance •     Diagnostic Threshold (%)     2.30                                                |
| Sales                           | Check Credit Limit Block Customer  Data Location DATABASE=ADPL_APRIL2 Check Duplicate DocNo Warn Prod Picture Path Check Minimum Price Warn Attachment Folder Recalculate year & period after                                          |
| Purchase                        | Check Negative Stock Warn                                                                                                    |
| Inventory                       | Over Ride Password Modify                                                                                                    |
| System Manager                  | Sales Amt Threshold(Cus Acctg)                                                                                                    |
| Fixed Asset                     |                                                                                                    |

Add ons: If the customer wants to change the start year into Report & Queries.

## A2000ERP ~ FINANCIALS

| A2000 ERP Version 12.0.0 - Licensed to A2000 Solu | tions Pte Ltd (International)                        |                   |            |           |                         |            |              |
|---------------------------------------------------|------------------------------------------------------|-------------------|------------|-----------|-------------------------|------------|--------------|
| ger Cash Book Receivables Payables Sal            | es Purchase Inventory System Manager Fixed Asset Job | Cost Tools Help   |            |           |                         |            |              |
| < ▶ N ▶* M Int _                                  |                                                      |                   |            |           |                         |            |              |
|                                                   |                                                      |                   |            |           |                         |            |              |
| n Wienu                                           |                                                      |                   |            | S         | ystem Settings          |            |              |
| 0                                                 |                                                      |                   |            |           |                         |            |              |
| User: A21tech                                     | Sales   Other   Auto Code   CO Add Info   CE Add I   | nfo   CA Add Info |            |           |                         |            |              |
| USEL M21(ECH                                      | Licensed To A2000 Solutions Pte Ltd (International)  |                   |            |           |                         |            |              |
| -                                                 |                                                      |                   |            |           |                         |            |              |
| General Ledger                                    | Transaction Number Maintenance                       |                   |            |           |                         |            |              |
|                                                   |                                                      |                   | _          | _         | Transaction             | Number N   | laintenan    |
|                                                   |                                                      |                   | _          | _         | ransaction              | Varnber II | lainteentain |
| Cash Bank Book                                    | Company                                              | -                 |            |           | From 01/01/2017 📰 To    | 31/12/2020 | 📃 Update     |
|                                                   | Type Description                                     | Last And          |            | . Preview | Active Date Range       | Show Line  | Print        |
| Book (CB) Reports & Queries                       |                                                      | Doc Bu            | cket Locke | d On Save |                         | PopUp 2    | Control      |
| r 2017 Period                                     | B Batch LotID Transaction                            | 0                 |            | E         | 01/01/2017 31/12/2020   |            |              |
| Type From - To                                    | CA Cash Inveice                                      |                   | <u> </u>   | Г         | 01/01/2017 31/12/2020   |            |              |
| No From                                           | CB Commercial Invoice                                |                   | <u> </u>   | Е         | 01/01/2017 31/12/2020   |            |              |
| e From 01/01/2017                                 | CC Credit Note                                       | 915 🔽 CC          | <u>→</u> □ |           | 01/01/2017 31/12/2020   | P L        |              |
| erence From                                       | CD Debit Note                                        | 9 🔽 CD            | - L        |           | 01/01/2017 📰 31/12/2020 |            |              |
| rency From                                        | CE Invoice on Order                                  | 1                 | - E        |           | 01/01/2017 📰 31/12/2020 |            |              |
| h Rank From                                       | CG Free Text Invoice (CG)                            | 3 🗖               | • □        | Г         | 01/01/2017 📰 31/12/2020 |            |              |
|                                                   | CI Invoice on DO                                     | 54617 厂 CI        | • <b>Г</b> | Г         | 01/01/2017 📄 31/12/2020 |            |              |
|                                                   | CK Pick Order                                        | 6                 | - T        | Г         | 01/01/2017 31/12/2020   |            | Г            |
|                                                   | CM Invoice with Deposit                              | <u> </u>          | - T        | Г         | 01/01/2017 31/12/2020   |            | E            |
| Use Selected GL Account                           | CO Sales Order                                       | 54173 🔽 CO        | T T        | Г         | 01/01/2013 31/12/2020   |            | E I          |
|                                                   | CP Packing List                                      | 6 [               | T T        | Ē         | 01/01/2017 31/12/2020   |            | E E          |
| Type From 🗾 T                                     | CO Sales Quotation                                   |                   | 1 1        | Ē         | 01/01/2017 31/12/2020   |            | Ē            |
| -Ledger By                                        | CR Credit Invoice                                    |                   |            |           | 01/01/2017 31/12/2020   |            | Ē            |
| Upit Project Dept Sect Pro                        | CS Service Contract                                  |                   | 1 1        |           | 01/01/2017 31/12/2020   |            | E I          |
| onic Project Dept Sect De                         | CT Transfer DO                                       |                   |            |           | 01/01/2017 31/12/2020   |            | E I          |
|                                                   |                                                      | 3 2 ~             |            |           | 01/01/2017 31/12/2020   |            |              |
| Select JobCode Ser                                | L ICH Delwery Order Direct                           |                   |            |           |                         |            |              |
| Select JobCode Sel                                | ICII - Delivery Order Direct                         |                   |            |           |                         |            |              |
| Select JobCode Sel<br>t By Un                     | ICIT I Delivery Order Direct                         |                   |            |           |                         |            | EXIT         |

This means you will have 2 account books. One ending 31/12/2017 and another ending 31/03/2018. When you want to generate reports for the previous financial year ending 31 Dec 2017, you need to log in to the old account book.

We need to schedule when can this be done to have a cutoff date on when you can start using the new account book. And also one onsite will be required for this procedure. **Helpdesk:** Onsite visit deducted from their AMC onsite entitlement. If no onsite, an ad hoc onsite will be charge.

Unique solution ID: #1081 Author: Zeus Pineda Last update: 2020-05-06 11:42